# Инструкция

Для Android и IOS

# по предотвращению телефонного мошенничества в приложении TELEGRAM

Подготовлена ФГБНИУ «ГОСНИИР»

Во избежание доступа телефонных мошенников к Вашему аккаунту в TELEGRAM, а также недопущения провокаций ЦИПсО Украины, советуем изменить настройки конфиденциальности приложения.

В результате изменения настроек человек, контакты которого отсутствуют в Вашем телефонном справочнике, позвонить и отправить сообщения в приложение TELEGRAM на ваше устройство не сможет.

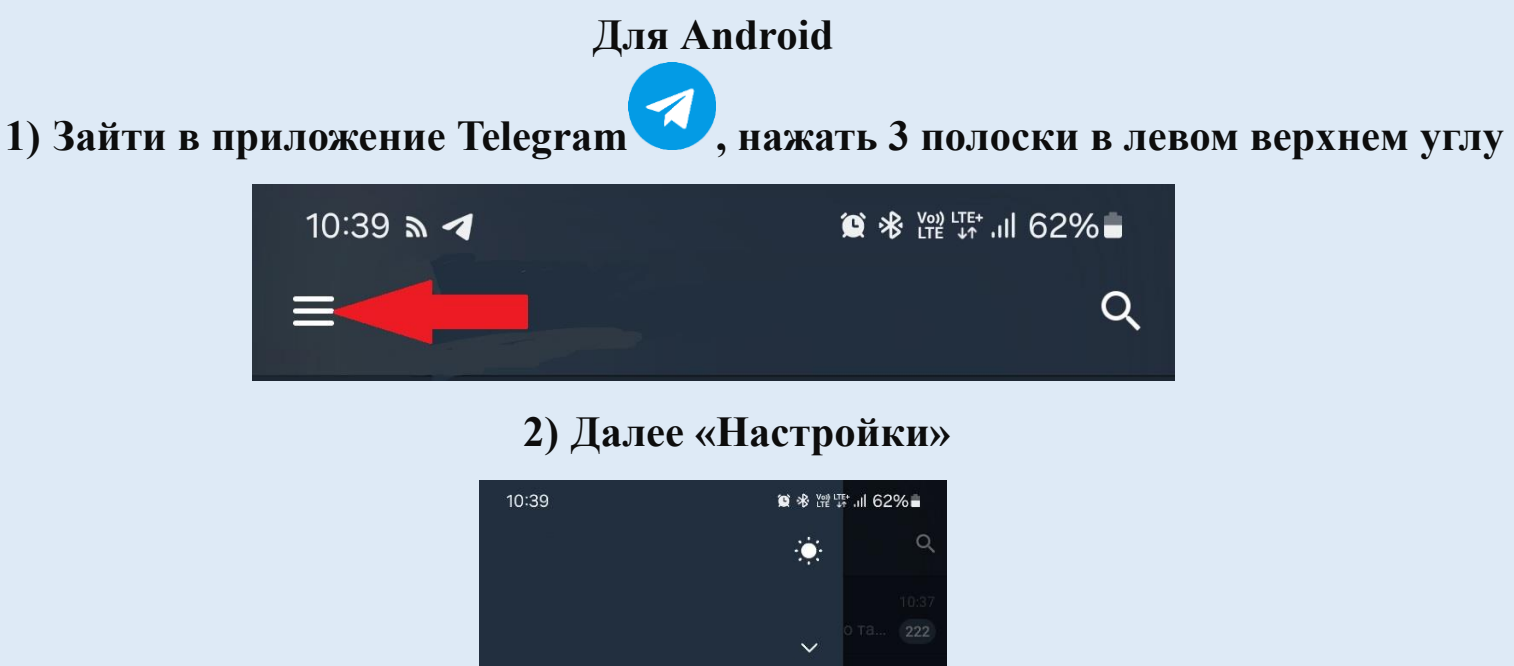

|          |                 |        | ~ |     |  |
|----------|-----------------|--------|---|-----|--|
| 0        | Мой профиль     |        |   |     |  |
| <u>;</u> | Сменить статус  |        |   |     |  |
| C        | Кошелёк         |        |   |     |  |
| ୍ଚ୍      | Создать группу  |        |   |     |  |
| ୍        | Контакты        |        |   |     |  |
| S        | Звонки          |        |   |     |  |
|          | Избранное       |        |   | 1 🗢 |  |
| තු       | Настройки       |        |   |     |  |
| +0       | Пригласить друз | ей     |   |     |  |
| ?        | Возможности Те  | legram |   |     |  |
|          |                 |        |   |     |  |
|          |                 |        |   |     |  |
|          |                 | 0      |   | <   |  |

#### 3) Далее «Конфиденциальность»

| Чтобь<br>актуа. | ы Вы всегда могли зайти в Telegram, важно указать<br>льный номер телефона. Подробнее |
|-----------------|--------------------------------------------------------------------------------------|
|                 | Да Нет                                                                               |
|                 |                                                                                      |
| Наст            | ройки                                                                                |
| Ω               | Настройки чатов                                                                      |
| ⋳               | Конфиденциальность                                                                   |
| Ċ               | Уведомления и звуки                                                                  |
| Θ               | Данные и память                                                                      |
|                 |                                                                                      |
|                 |                                                                                      |

## 4) Далее поочередно заходим в «Номер телефона», «Звонки», «Сообщения»

| 12:15 | <i>∾</i> 🖪                                  | `© ≉ \?? \ 83%⊡                            |
|-------|---------------------------------------------|--------------------------------------------|
| ÷     | Конфиденциа                                 | льность                                    |
| ð     | Код-пароль                                  | Выкл.                                      |
| ₾     | Чёрный список                               | 36                                         |
| ĹŌ    | Устройства                                  |                                            |
|       | ютреть список устрої<br>изован в приложении | і́ств, на которых Ваш аккаунт<br>Telegram. |
| Конфі | иденциальность                              |                                            |
| Номе  | р телефона                                  | Никто                                      |
| Врем  | я захода                                    | Все                                        |
| Фото  | графии профиля                              | Все                                        |
| Пере  | сылка сообщений                             | Bce                                        |
| Звоні | КИ                                          | Контакты                                   |
| Голос | совые сообщения                             | ★ Bce                                      |
| Сооб  | щения                                       | Контакты и Premium                         |

5) В пункте «Номер телефона выбрать «Никто», затем нажать галочку в правом верхнем углу

| 12:30 ⋒ 🥶 🗹 • 🗯 🕸 🛱 👫 .ıl 84  | ₩∎ |
|-------------------------------|----|
| 🔶 Номер телефона              | ~  |
| Кто видит мой номер телефона? |    |
| Все                           | 0  |
| Контакты                      | 0  |
| Никто                         | ٢  |

6) В пунктах «Звонки» и «Сообщения» выбрать «Контакты», затем нажать галочку в правом верхнем углу

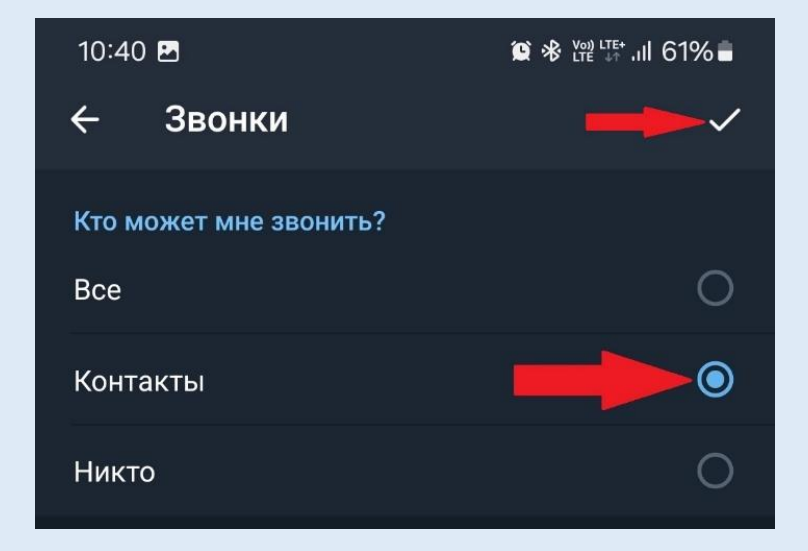

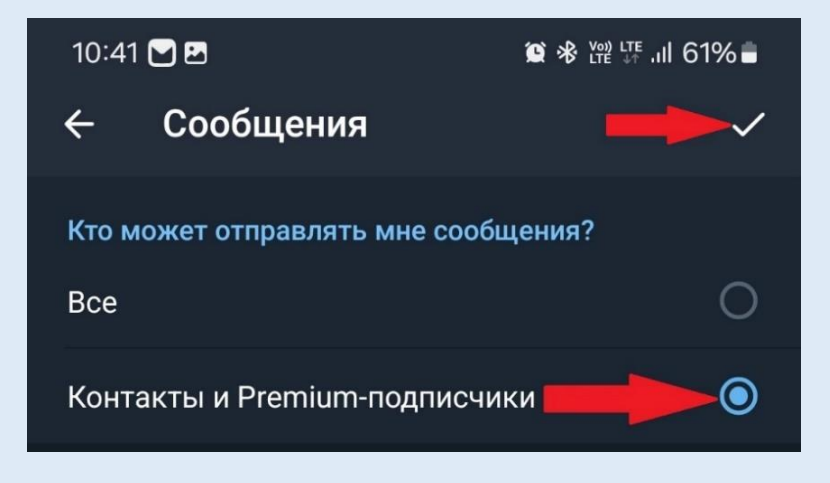

| Для IOS<br>1) Зайти в приложение Telegram, нажать «Настройки» в правом нижнем |             |       |                     |         |           |     |  |
|-------------------------------------------------------------------------------|-------------|-------|---------------------|---------|-----------|-----|--|
|                                                                               |             |       | yrjiy               |         | ulu -     |     |  |
|                                                                               | 9           |       |                     |         |           |     |  |
|                                                                               | Контакты    |       | Звонки              | Чаты    | Настройки |     |  |
|                                                                               |             |       |                     |         |           |     |  |
|                                                                               | <b>2)</b> Л | [але  | е «Конфилен         | пияльно | стг»      |     |  |
|                                                                               | -) -        | 13:19 |                     |         |           |     |  |
|                                                                               |             |       |                     | 0       |           |     |  |
|                                                                               |             |       |                     | ~       |           |     |  |
|                                                                               |             | 9     | Мой профиль         | >       |           |     |  |
|                                                                               |             |       |                     |         |           |     |  |
|                                                                               |             |       | Кошелёк (новое)     | >       |           |     |  |
|                                                                               |             |       | Избранное           | >       |           |     |  |
|                                                                               |             |       | Непарние зронки     |         |           |     |  |
|                                                                               |             |       |                     |         |           |     |  |
|                                                                               |             |       | Устроиства          | 3 >     |           |     |  |
|                                                                               |             | 8     | Папки с чатами      | >       |           |     |  |
|                                                                               |             |       | Vector              |         |           |     |  |
|                                                                               |             | U     | уведомления и звуки | ,       |           |     |  |
|                                                                               |             | 8     | Конфиденциальность  |         |           |     |  |
|                                                                               |             |       |                     | _       | -         | ~ ~ |  |

## 3) Далее поочередно заходим в «Номер телефона», «Звонки», «Сообщения»

| 13:21                   |                                                    |                                            | at S                                       | 64 |
|-------------------------|----------------------------------------------------|--------------------------------------------|--------------------------------------------|----|
| 🕻 Наза                  | д Конфид                                           | енциальн                                   | юсть                                       |    |
| 2                       | Облачный                                           | пароль                                     | Нет                                        | >  |
| ٥                       | Автоудален                                         | ние сообц                                  | цений                                      | >  |
| Автом<br>указа<br>чатах | иатически удал<br>нное время у в<br>, созданных по | ять сообщен<br>сех участнин<br>сле включен | ния спустя<br>ков во всех<br>ния настройки | 1. |
| КОН⊄                    | РИДЕНЦИАЛЬН                                        | ОСТЬ                                       |                                            |    |
| Ном                     | ер телефона                                        |                                            | Никто                                      | >  |
| Bper                    | ия захода                                          |                                            | Контакты                                   | >  |
| Фото                    | ографии про                                        | филя                                       | Контакты                                   | >  |
| Разд                    | цел «О себе:                                       | »                                          | Контакты                                   | >  |
| Дата                    | а рождения                                         |                                            | Контакты                                   | >  |
| Пере                    | есылка сооб                                        | іщений                                     | Контакты                                   | >  |
| Звон                    | ки                                                 |                                            | Контакты                                   | >  |
| Голо                    | осовые сооб                                        | щения                                      | Bce                                        | >  |
| Cool                    | бщения 🛑                                           | Контакты                                   | и Premium                                  | >  |

#### 4) В пункте «Номер телефона выбрать «Никто»

| 13:20  |                          | .11 🗢 🖽 |
|--------|--------------------------|---------|
| 🕻 Наза | д Номер телефона         |         |
| кто е  | ВИДИТ МОЙ НОМЕР ТЕЛЕФОНА |         |
|        | Bce                      |         |
|        | Контакты                 |         |
| ~      | Никто                    |         |

7) В пунктах «Звонки» и «Сообщения» выбрать «Контакты»

| 13:20                      |                                                                               | .ıl † 🔂 |
|----------------------------|-------------------------------------------------------------------------------|---------|
| 🗸 Назад                    | з Звонки                                                                      |         |
| кто м                      | ОЖЕТ МНЕ ЗВОНИТЬ                                                              |         |
|                            | Все                                                                           |         |
| ~                          | Контакты                                                                      |         |
|                            | Никто                                                                         |         |
|                            |                                                                               |         |
| 13:20                      |                                                                               | ul 🗟 🔂  |
| く Назад                    | сообщения                                                                     |         |
| кто м                      | ОЖЕТ ОТПРАВЛЯТЬ МНЕ СООБЩІ                                                    | ЕНИЯ    |
|                            | Все                                                                           |         |
| •                          | Контакты и Premium-подпи                                                      | исчики  |
| Вы мо:<br>всех, к<br>подпи | жете запретить входящие сообщен<br>роме своих контактов и Premium-<br>счиков. | то кин  |